opusdei.org

## Whatsapp e Telegram dal sito Opus Dei: "Una notizia al giorno"

Attraverso un numero di telefono gestito dal'Ufficio Comunicazione dell'Opus Dei in Italia, 3356814028, è possibile ricevere ogni giorno delle news. In questo articolo si spiega come funziona il servizio tramite le due applicazioni, Whatsapp e Telegram.

23/08/2023

Spesso per conoscere quello che succede nel mondo non ci si siede più davanti al pc. Preferiamo aprire le nostre app preferite, dove sappiamo chi ci scrive e cosa condivide. Ecco perché è possibile ricevere gli aggiornamenti del sito **www.opusdei.it** direttamente sul proprio telefonino, grazie al servizio di news via Whatsapp e via Telegram.

In questo modo è più semplice anche condividere i contenuti preferiti con i propri amici, attraverso le funzioni di condivisione delle due applicazioni. Per non intasare le vostre chat, inviamo solamente un contenuto al giorno.

Come ci si iscrive?

<u>Cosa fare se non si ricevono i</u> messaggi?

\_\_\_\_\_

### Ecco come ci si iscrive al servizio "Una notizia al giorno"

Il numero del servizio "**Una notizia** al giorno" è 3356814028. Per attivare il servizio Whatsapp è sufficiente inviare a questo numero un messaggio con scritto SÌ NOTIZIE. Per attivare il servizio su Telegram basta cercare il canale pubblico **Una** notizia al giorno - Opus Dei Italia https://t.me/unanotiziaopusdei.

Questo numero di telefono non è il numero di telefono dell'Opus Dei in Italia né dell'Ufficio Comunicazione. Per contattare l'Ufficio Comunicazione dell'Opus Dei in Italia fare click <u>qui</u>. Ordinariamente il servizio è attivo dal lunedì al venerdì.

### Come fare per attivare le news via Whatsapp?

Attivare il servizio "**Una notizia al giorno**" via Whatsapp è molto semplice. Per prima cosa è necessario inserire il contatto del servizi tra i propri contatti di Whatsapp. Ecco come fare: dopo aver aperto l'applicazione Whatsapp dal vostro smartphone, **fare click sul pulsante in alto a destra, NUOVA CHAT**.

In questa schermata avete diverse opzioni. Per aggiungere un nuovo contatto, **fare click sull'opzione NUOVO CONTATTO**.

Dopo aver cliccato su NUOVO CONTATTO passerete a una schermata con una serie di campi vuoti da riempire.

Per aggiungere il contatto Ufficio Comunicazione Opus Dei Italia è sufficiente **scrivere un nome e il numero di telefono 3356814028**.

Non è necessario scrivere un nome in particolare, l'importante è che sia un nome che vi riusciate a ricordare in un secondo momento. Una volta

#### scritti nome e numero di telefono, cliccare in alto a destra sull'opzione FINE.

Adesso dovrebbe apparire un riepilogo dei dati del nuovo contatto. Dopo aver controllato che il nome e il numero 3356814028 siano corretti, **cliccare nuovamente in alto a sinistra su fine**.

A questo punto si ritorna alla schermata principale dell'applicazione. **Fare nuovamente** click sul pulsante in alto a destra NUOVA CHAT.

Questa volta è necessario **digitare nello spazio bianco con su scritto CERCA le prime lettere del nome con il quale avete salvato il contatto del servizio "Una notizia al giorno" di Opus Dei Italia**. Mentre digitate le lettere, sotto lo spazio bianco apparirà il nome intero del contatto. Adesso **cliccate sul nome del contatto**. Una volta cliccato sul nome del contatto, potete mandare un messaggio. **Digitare SÌ NOTIZIE.** Dopo aver digitato SÌ NOTIZIE, **fare clic sul tasto INVIA MESSAGGIO.** 

A questo punto non vi resta che aspettare che vi arrivi il primo messaggio.

# Come fare per attivare le news via Telegram?

Anche attivare le news via Telegram è molto semplice. Dopo aver aperto l'applicazione verrete indirizzati alla schermata Chat.

Adesso nello spazio bianco con su scritto CERCA MESSAGGI O UTENTI digitare Opus Dei Italia. Mentre digiti i caratteri, ti apparirà la possibilità di cliccare sul contatto Opus Dei Italia.

Dopo aver cliccato su Servizio News Telegram Opus Dei Italia, avrete la possibilità di scrivere un messaggio. **Digitare SÌ NOTIZIE** e fare click su invia.

Dopo aver inviato il messaggio, vi arriverà l'invito a unirvi al canale "**Una notizia al giorno**". Fare click su APRI CANALE.

Una volta arrivati sul canale, non vi resta che cliccare su UNISCITI, e aspettare la prossima news!

# II. Come fare per attivare le news via Telegram?

In alternativa è possibile accedere a un qualunque motore di ricerca, ad esempio Safari, da qualunque dispositivo mobile. Nello spazio di ricerca digitare <u>https://t.me/</u> <u>unanotiziaopusdei</u> e cliccare su VAI.

Adesso il sito di Telegram dovrebbe presentarti questa schermata. Cliccare su APRI IN TELEGRAM. Dopo aver cliccato APRI IN TELEGRAM, sarete indirizzati direttamente nell'applicazione, sul canale Opus Dei Italia. Fare clic su UNISCITI.

Cosa fare se, una volta iscritti, non si ricevono i messaggi?

1. Controllare di aver correttamente salvato tra i contatti della propria rubrica il numero 3356814028.

2. Non creare un gruppo inserendo il nostro numero di telefono: non interveniamo in alcun gruppo WhatsApp.

3. Ricordarsi che ordinariamente il servizio è attivo dal lunedì al venerdì.

4. Scrivere via messaggio privato su Facebook <u>https://www.facebook.com/</u> <u>opusdeiitalia/inbox/</u> o via mail info.it@opusdei.org per segnalare che il proprio numero ancora non riceve messaggi.

Inoltre, è bene ricordare che:

1. Non rispondiamo ai messaggi che riceviamo su Whatsapp e Telegram.

2. Non possiamo inserire numeri di persone che non ce lo chiedono direttamente.

3. Non possiamo cambiare i numeri di contatto degli utenti che lo richiedono. L'unica opzione possibile è scrivere con il nuovo numero Notizie Sì.

3. I numeri di telefono iscritti a questo servizio vengono usati solo per il servizio "Una notizia al giorno" e per nessun'altra finalità. Per disattivare il servizio è sufficiente scrivere NO NOTIZIE.

#### Se riscontri problemi con il servizio, contattaci su Facebook <u>https://</u> www.facebook.com/opusdeiitalia/ inbox/ o via mail info.it@opusdei.org

pdf | documento generato automaticamente da <u>https://</u> <u>opusdei.org/it-it/article/attivi-i-servizi-</u> whatsapp-e-telegram/ (20/08/2025)